## תפעול האפליקציה

### חיפוש

הקלד פועל כלשהו בתיבת החיפוש, ולאחר מכן הקש על "חפש".

(Remember: Enable Hebrew keyboard in devise Settings > General > Keyboard)

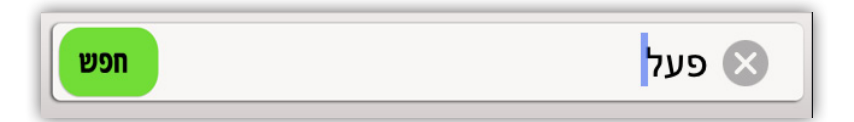

תוצאות החיפוש יופיעו מיד על גבי המסך.

התוצאות הראשונות המוארות מציינות התאמה מלאה, ואילו הבאות שלאחריהן מכילות תוצאות אפשריות נוספות המכילות את אותיות הפועל שהוקש.

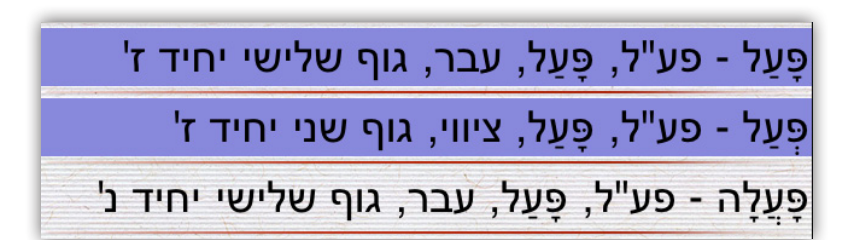

נגיעה בשורה מעבירה למסך ההרחבה וללוח עצמו. בכל שלב: לחיצה על זכוכית המגדלת - מעלה מקלדת במטרה לאפשר חיפוש חדש.

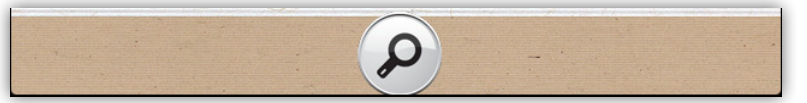

# צפייה בלוח ניתן לצפות בשלושה מצבים:

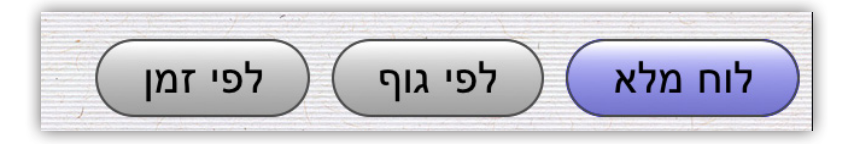

ניתן גם במסך החיפוש להגדיר מראש את צורת הצפייה בלוח בבחירת הטאב המתאים טרם לחיצה על "חפש":

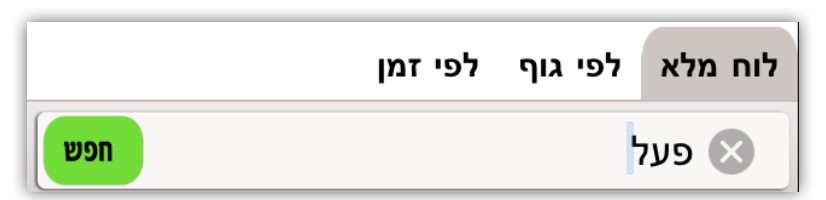

המצב במועדף לצפייה הוא "לוח מלא" בו מתקבלת תמונה כוללת ומלאה של הלוח - אם כי בכתיב מוקטן. משיכת הגדלה על גבי המסך מאפשרת להגדיל את הטקסט (במכשירים תומכים בלבד). לוחות "לפי גוף" ו"לפי זמן" יאפשרו צפייה בהגדלה ניכרת, אם כי נדרשת גלילה למטה או למעלה לצפייה בכול הלוח.

התאים הצבועים מציינים את מיקום הפועל שנדרש בחיפוש:

| March Contractor | 2019-1-1-2-1-1-1-1-1-1-1-1-1-1-1-1-1-1-1-1 | Same to The Part | and a grant through |     |
|------------------|--------------------------------------------|------------------|---------------------|-----|
|                  | יִפְעַל                                    | פָּעַל           | פּוֹעֵל             | הוא |
|                  | <b>תִּפְעַל</b>                            | פָּעֲלָה         | פּוֹעֶלֶת           | היא |

הבאנר התחתון מאפשר ניווט קדימה ואחורה בין הלוחות השונים אשר עלו בתוצאות החיפוש:

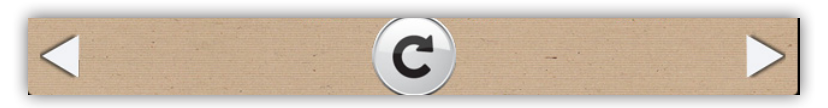

לחיצה על "חץ חזור" במרכז תחזיר למסך החיפוש.

## **צפייה בסרטי הדגמה** (בגרסה המתאימה) אפליקציה זו כוללת אפשרות צפייה בקריינות רהוטה

של 21 לוחות נבחרים, 3 מכל בניין. הקש על אייקון

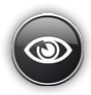

לשם מעבר לצפייה בסרטון:

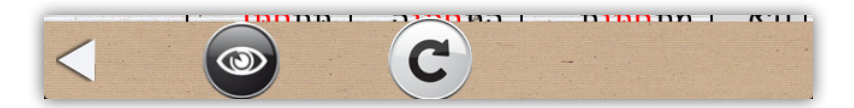

#### מסכים שונים

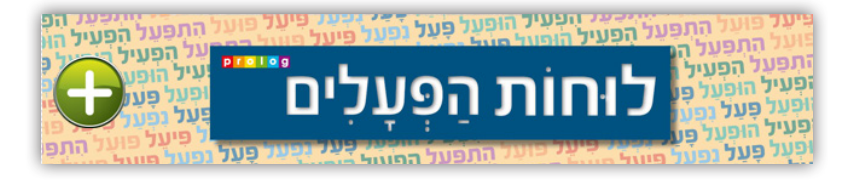

במצב "לייט" של האפליקציה - יופיע בצד ימין אייקון עגלת הקניות 🕢 המאפשר שדרוג לגרסה המלאה.

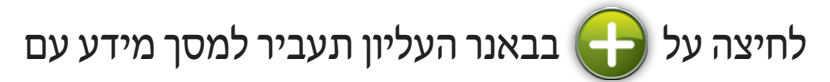

קובצי עיון שימושיים, וכן הפניות למוצרים שונים.